班級:

## 學習歷程檔案上傳截止日通知單

- 一、112-1 上傳截止日
  - (一) 112-1 課程學習成果上傳截止至 2/2(五) 23:59、<u>多元表現</u>上傳截止至 7/31(三) 23:59。
  - (二) 上傳件數: 課程學習成果 每學期至多 20 件, 多元學習表現 每學期至多 20 件。
  - (三) 請務必於時間內上傳,請**不要壓線上傳**以免系統關閉後導致上傳失敗,

若未於時間內上傳影響升學權益後果自負。

公告 112-1 學生「學習歷程檔案」上傳時間。

|                     | 蒐集項目   | 內容             | 記錄方式       | 負責人員 |  |
|---------------------|--------|----------------|------------|------|--|
| 這學期如果 🗲             |        | 課程學習成果         | 113年2月2日前  | 學生   |  |
| 沒有上傳,下<br>學期就無法     | 課程學習成果 | 任課教師認證         | 113年2月14日前 | 任課教師 |  |
|                     |        | 彈性學習時間         |            |      |  |
| 将工将<br>請把握上傳<br>機會。 | 多元表現   | 團體活動時間<br>其他表現 | 113年7月31日前 | 學生   |  |
| 機會。                 |        | 7.0400         |            |      |  |

二、上傳方式

- (一) 進入學校首頁,登入學習歷程系統(日),並輸入帳號(學號)及密碼(身分證字號)。
- (二) 課程成果上傳範例:
  - 1.點選課程學習紀錄→上傳課程學習成果。

| 學生             | 學習歷程               | 檔案系     | 統        | a freshings | A MARINE |
|----------------|--------------------|---------|----------|-------------|----------|
| ☆ 公告訊息 🏫 系統    | 首頁 📑 基本資料          | 記課程學習紀錄 | ⑤ 多元學習表現 | 🖻 收訖明細      | < 現在     |
| 課程諮詢紀錄         | •                  |         | •        |             |          |
| 上傳課程學習成果 ●     |                    |         |          |             |          |
| 勾選課程學習成果       |                    |         |          |             |          |
| 下載已上傳檔案        |                    |         |          |             |          |
| ╋> 課程學習紀錄 - 上傳 | 課程學習成 <del>果</del> |         |          |             |          |
| 上傳課程學習成果       | R Q 顯示篩選           |         |          |             |          |
| 在學狀態: [在校生 -   |                    |         |          |             |          |
| 學年度: 112       |                    | ~       | 學 期:上    |             | ~        |
| 修習方式:          | ~                  |         | 認證狀態:    | ~           |          |

2. 選擇要上傳的課程, 拉到最右側點選新增。

| *每個學期可上傳的成果數量: 20 件<br>*同一個科目最多可上傳的成果數量: 20 件<br>*上傳截止日期: 2023-10-06~2024-02-02 23:59<br>*認證失敗重送截止日期: 2023-10-06~2024-02-14 23:59 |  |  |  |  |  |  |  |         |  |
|----------------------------------------------------------------------------------------------------|--|--|--|--|--|--|--|---------|--|
| 當學期                                                                                                    |  |  |  |  |  |  |  | 可新增數量20 |  |
| 當學期                                                                                                    |  |  |  |  |  |  |  | 可新增數量20 |  |
| 當學期                                                                                                    |  |  |  |  |  |  |  | 可新增數量20 |  |
| 當學期                                                                                                    |  |  |  |  |  |  |  | 可新增數量20 |  |
| ₩ 83 HR                                                                                                    |  |  |  |  |  |  |  |         |  |

| 3.選擇要上傳的構 | 當案 ・記得要按儲存 !!!<br>■> 課程學習紀錄 - 上傳課程學習成果                                  |
|-----------|-------------------------------------------------------------------------|
|           | 上傳課程學習成果                                                                |
|           | 文字描述(限100字)                                                             |
|           | 小技巧:記得填鳥文字描述,才能讓讀取的<br>教授一目了然,抓到你的學習重點喔!                                |
| j         | 選擇授課教師: 朱怡亭 <b>~</b>                                                    |
|           | 於檔案上傳<br>·若需要重新上傳附件,請點選「選擇檔案」重新上傳並儲存即可,不需先刪除附件<br>·我有Word文件,如何另存為 PDF ? |
|           | 證明又件上傳(上傳大小限制:4MB,格式限制:.pdf、.png、.jpg)<br>[選擇檔案] 未選擇任何檔案                |

4.注意!**課程成果**上傳完成後一定要送出認證,否則任課老師無法幫你認證學習成果。

| 韓大民         | - |    | **/\> | ₹學習經歷.pdf          |      | 2021-00-01 | BO DE T |     |
|-------------|---|----|-------|--------------------|------|------------|---------|-----|
| 英文會話<br>韓大民 | 2 | 學期 | 韓大民   | Q文字描述<br>■學習經歷.pdf | 送出課題 |            | 繩輯中     | 8 × |
| 數學<br>陳大俊   | 3 | 學期 |       |                    |      |            |         |     |

- (三) 多元表現上傳範例:(多元表現不需認證)
  - ▶ 選擇多元學習表現→選擇左側要上傳的紀錄種類→新增上傳檔案並儲存即可。

| ♥ 公告訊息 | ☆ 系統首頁 | 🗋 基本資料 | 🖻 課程學習紀錄 | ⑤ 多元學習表現 | 🖻 收訖明細 |     |        |            |      |
|--------|--------|--------|----------|----------|--------|-----|--------|------------|------|
| 幹部經歷紀錄 |        |        |          |          |        |     |        |            |      |
| 競賽參與紀錄 | ۲      |        |          |          |        |     |        |            |      |
| 服務學習紀錄 | ۲      |        |          |          |        |     |        |            |      |
| 作品成果紀錄 |        |        |          |          |        | -   |        |            |      |
| 檢定證照紀錄 |        |        |          |          |        |     |        |            |      |
| 職場學習紀錄 |        |        |          |          |        |     |        |            |      |
| 彈性學習時間 | 紀錄 •   |        |          |          |        | ▲新博 |        |            |      |
| 團體活動時間 | 紀錄 😐   |        |          |          |        |     |        |            |      |
| 其他多元表現 | 紀錄 单   |        |          |          |        | 榆祖島 | 割在 創 間 | 發表日期       | 作品   |
| 大學及技專校 | 院先 🙍   |        |          |          |        |     |        | 5212 11 70 | ТЕНН |
| 修課在紀錄  | 22.10  |        |          |          |        |     | :門資科   |            |      |
| 勾選多元表現 | 資料     |        |          |          |        |     |        |            |      |

- ◆ 若有問題請洽輔導室曾煒玲老師(分機602)
- ◆ 若有操作問題亦可掃描此 QR Code, 觀看教學影片喔!

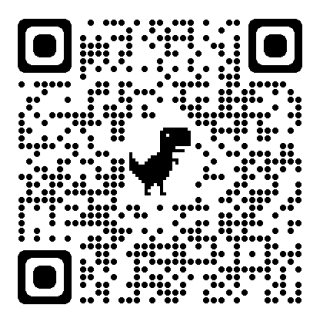